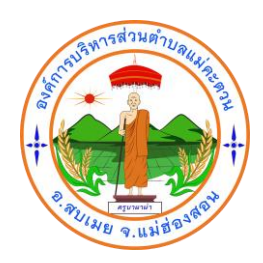

คู่มือใช้งานบริการออนไลน์(E-service)

แจ้งเหตุงานซ่อมบำรุงสาธารณูปโภค / งานบรรเทาสาธารณภัย

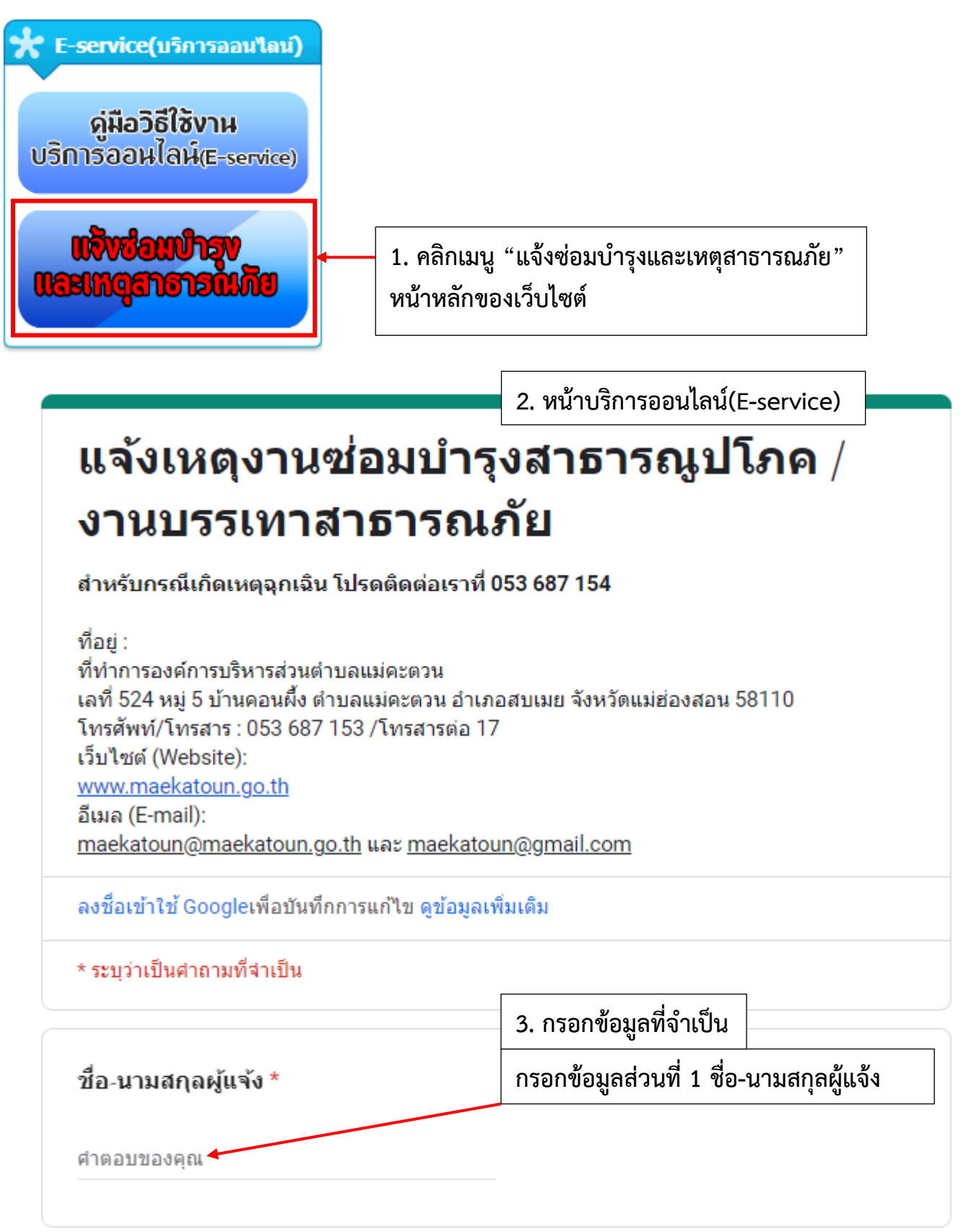

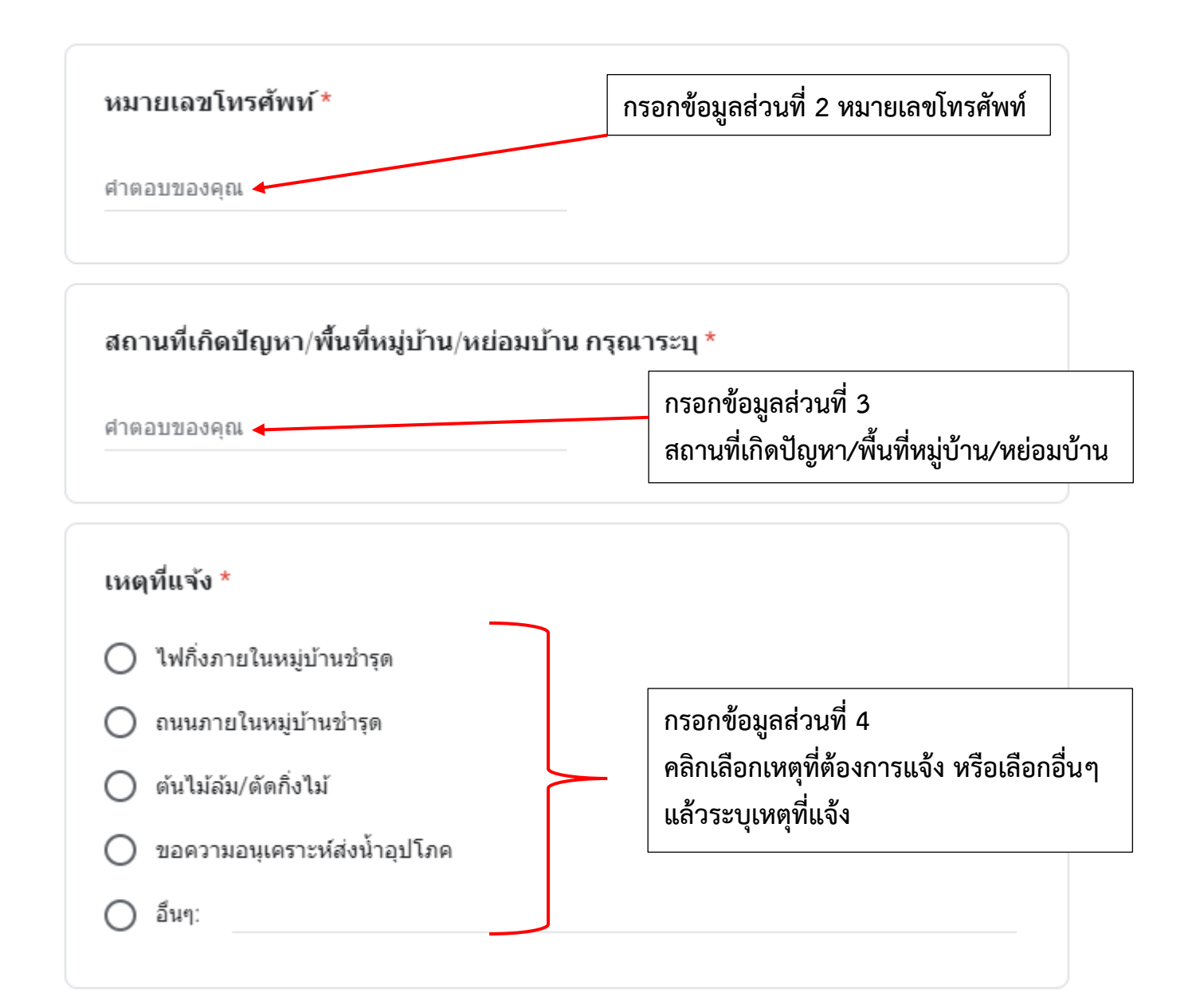

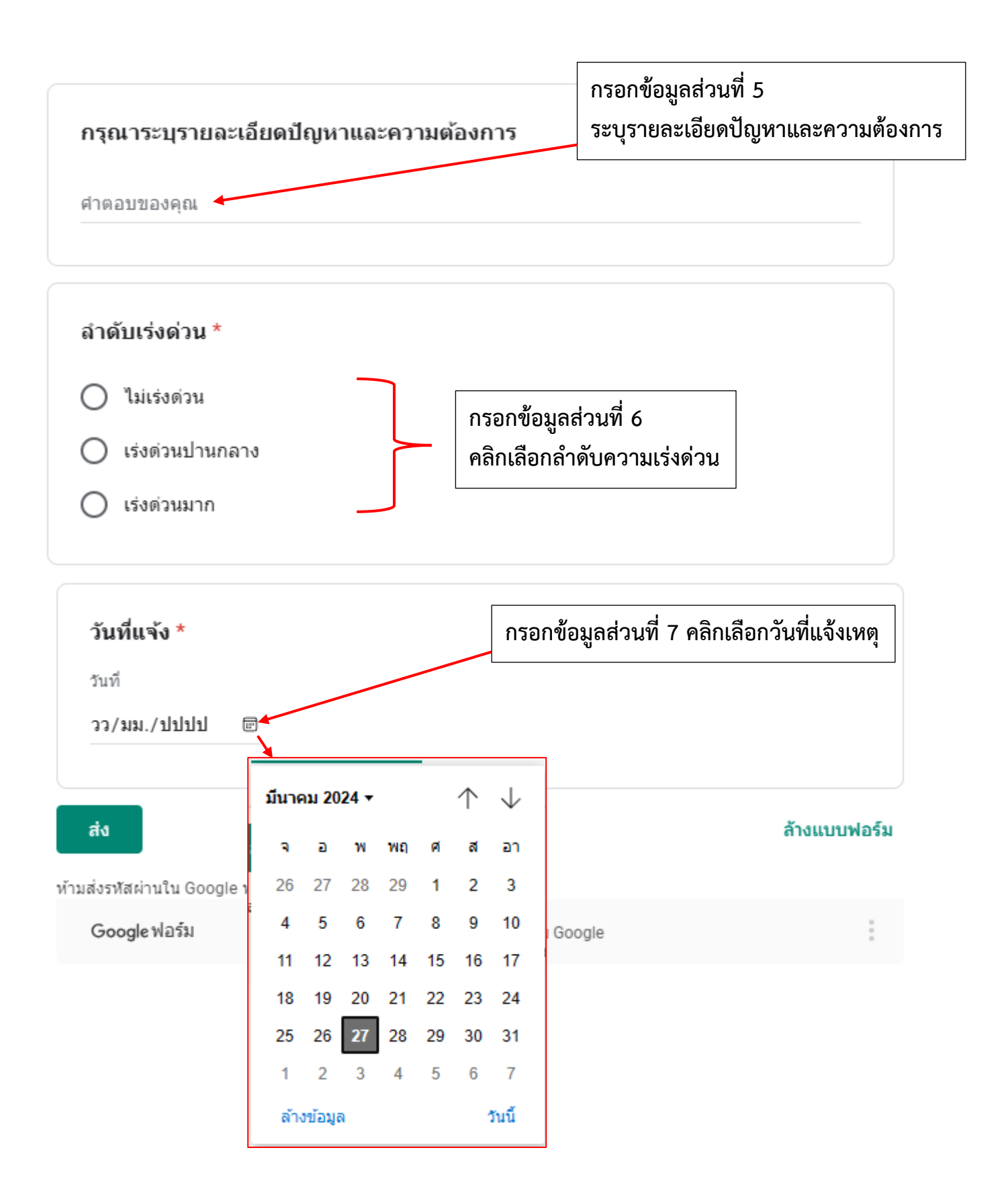

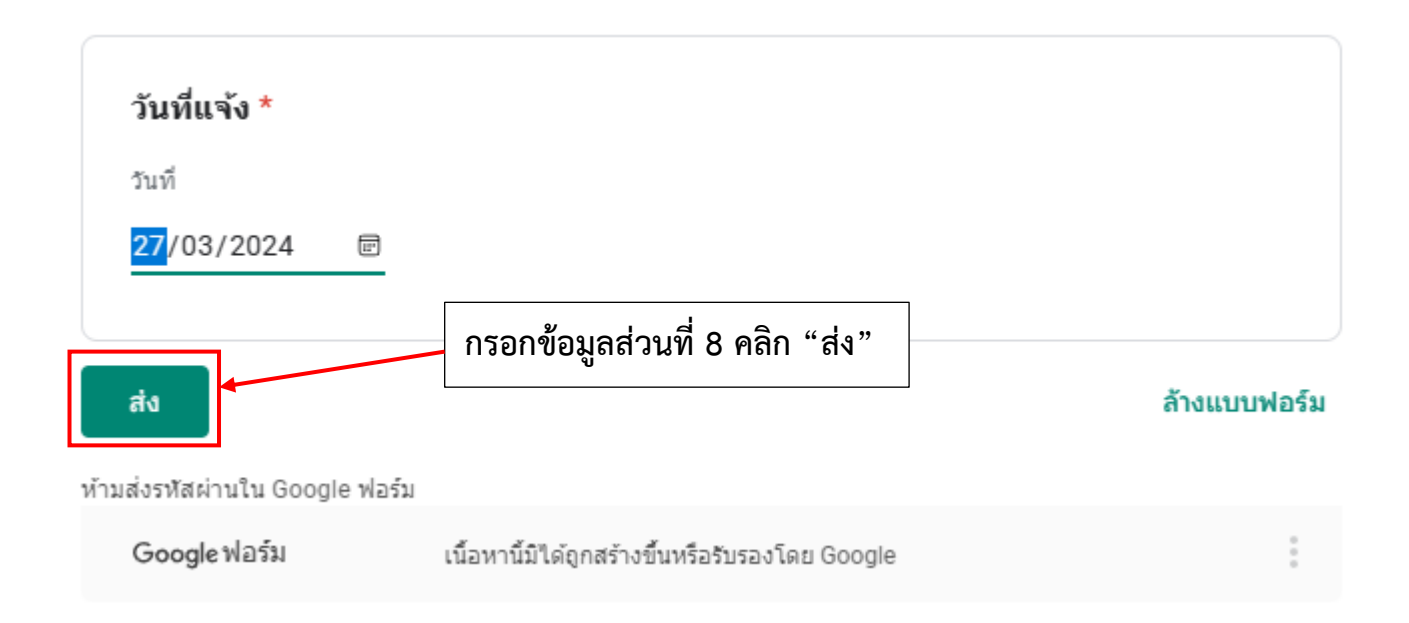

## สรุปวิธีการใช้งานบริการออนไลน์(E-service) แจ้งเหตุงานซ่อมบำรุงสาธารณูปโภค / งานบรรเทาสาธารณภัย

- 1. ที่หน้าเว็บไซต์หลักของ อบต.แม่คะตวน คลิกเลือกเมนู "แจ้งซ่อมบำรุงและเหตุสาธารณภัย"
- 2. ปรากฏหน้าบริการออนไลน์(E-service) **แจ้งเหตุงานซ่อมบำรุงสาธารณูปโภค / งานบรรเทาสาธารณภัย**
- 3. กรอกข้อมูลส่วนต่างๆ ให้ครบถ้วน และกด "ส่ง"
- 4. เจ้าหน้าที่ของทาง อบต.แม่คะตวน ดำเนินการตามขั้นตอนต่อไป